## **Tutoriel GreenIT-Analysis**

Description : GreenIT-Analysis est une extension pour chrome ou firefox qui permet de calculer l'empreinte environnementale d'un site WEB.

1. Rechercher sur chrome ou firefox GreenIT Analysis, cliquez sur le premier lien ou sur l'url suivante:

https://chrome.google.com/webstore/detail/greenit-analysis/mofbfhffeklkbebfclfai ifefjflcpad?hl=fr

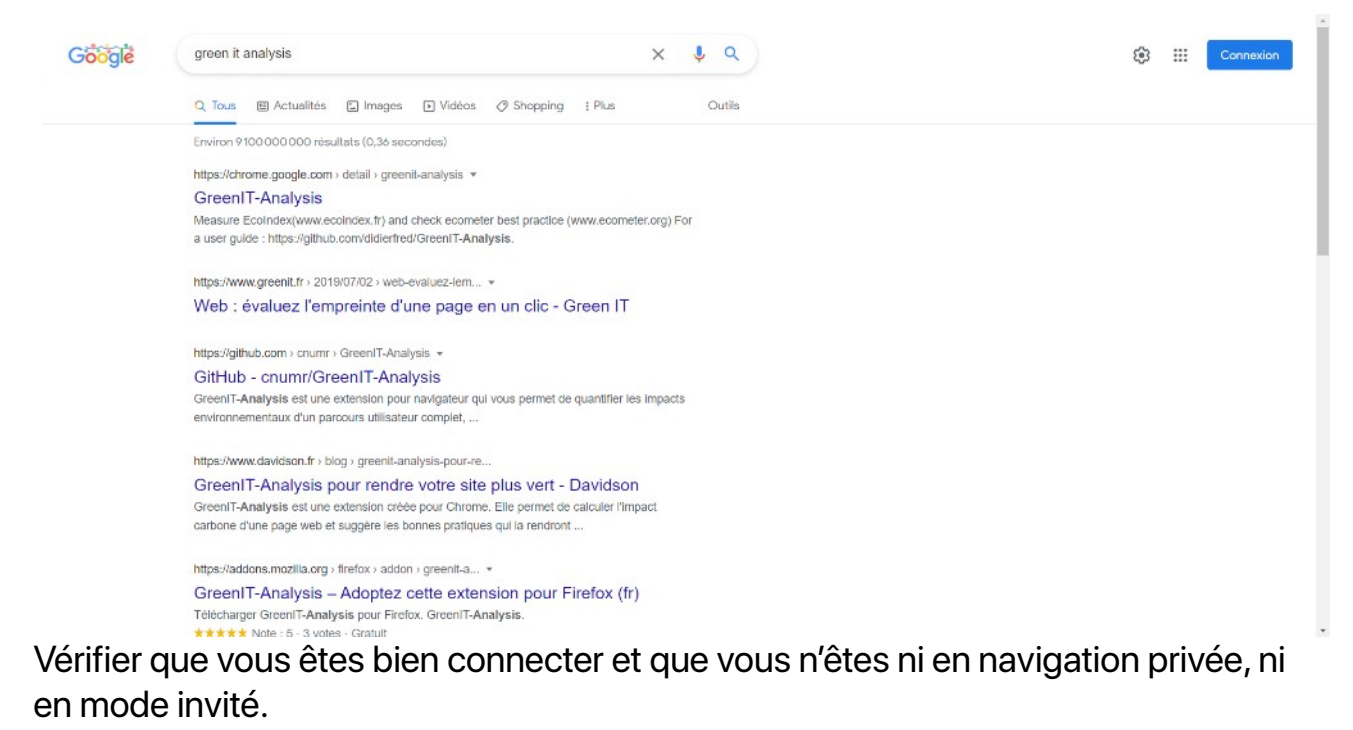

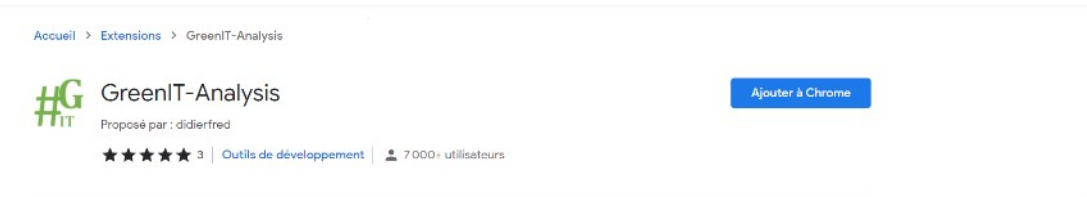

Si vous avez bien tous vérifier un bouton ajouter à chrome devrait apparaître, cliquez dessus.

2. Une fenêtre de confirmation devrait apparaître cliquez sur « Ajoutez l'extension ».

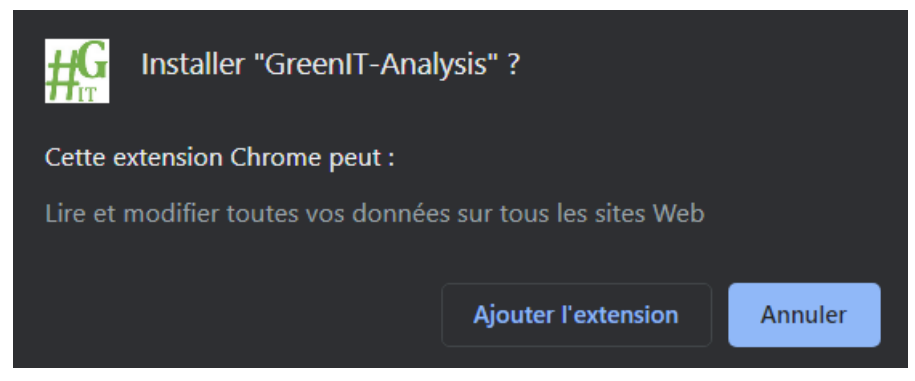

Super, votre extension est maintenant installez, nous allons voir par la suite comment l'utiliser.

3. Pour l'utiliser il faut accéder au mode développeur de votre navigateur, pour cela faite un « clique droit » puis « Inspecter » ou vous pouvez aussi cliquer sur le menu déroulant en haut à droite (les 3 points) puis aller sur « plus d'outils » puis « outils de développement ». Voir photo ci-dessous :

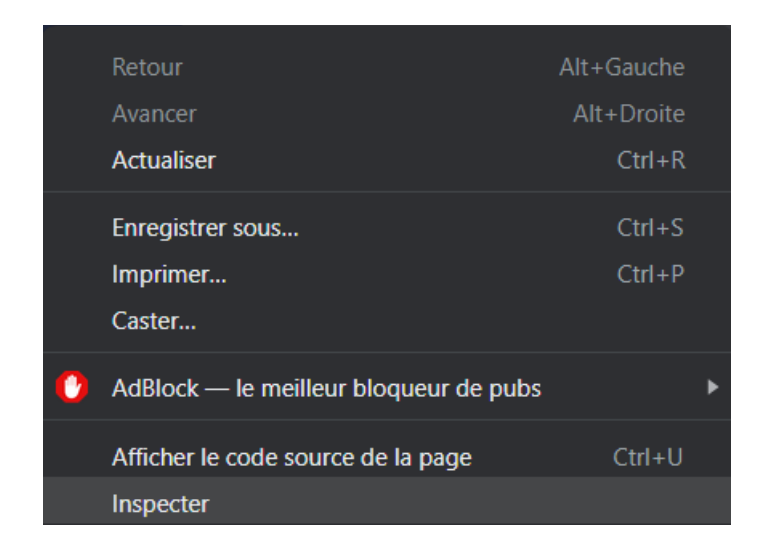

|                                                                                                    | Nouvel onglet Ctrl+T<br>Nouvelle fenêtre Ctrl+N<br>Nouvelle fenêtre de navigation privée Ctrl+Maj+N |
|----------------------------------------------------------------------------------------------------|----------------------------------------------------------------------------------------------------|
| Goode                                                                                                    | Historique  Téléchargements Ctrl+J Favoris Zoom - 100 % + [] Imprimer Ctrl+P                        |
| Enregistrer la page sous Ctrl+S                                                                                                    | Caster<br>Rechercher Ctrl+F<br>Plus d'outils ►<br>Modifier Couner Conjer Coller                     |
| Creer on raccource           Nommer la fenêtre           Q         Effectuez une recherche sur Google ou sais           Effectuez une recherche sur Google ou sais           Effectuez une recherche sur Google ou sais           Extensions | Paramètres<br>Aide                                                                                  |
| Gestionnaire de tâches     Maj+Êchap       Outils de développement     Ctrl+Maj+1                                                                                                    |                                                                                                    |
|                                                                                                    |                                                                                                    |
| Green Solutio Index of / Google Tradu Google Maps Ajouter un ra                                                                                                    |                                                                                                    |

Normalement une fenêtre devrait apparaître à droite comme ceci :

|        |                                                                                                    |                    |           | <ol> <li>DevTools is now available in French!</li> </ol>                                                                                                    |                                                                                                    |  |  |
|--------|----------------------------------------------------------------------------------------------------|--------------------|-----------|----------------------------------------------------------------------------------------------------|----------------------------------------------------------------------------------------------------|--|--|
|        | c                                                                                                    | amai Images ::::   | Connexion | Always match Chrome's language Switch DevTo                                                                                                    | pols to French Don't show again                                                                                                    |  |  |
|        | Google                                                                                                    | ٩                  |           | Control         Sources           CONTOPE         Hennemits         Control         Sources           CIDECTOPE         Hensity         Control         Sources           Cintop         Hensity         Control         Sources           Cintop         Hensity         Sources         Control         Sources           Cintop         Hensity         Control         Sources         Control         Sources           Control         Control         Hensity         Sources         Control         Sources         Control         Sources         Control         Sources         Control         Sources         Control         Sources         Control         Control         Control         Sources         Control         Control<                                                                                                    | Network » Int Control Control |  |  |
|        | Recherche Google J'ai de la chance                                                                                     |                    |           | dife chasser/o3j99 (106ae 15007%.c)     dife chasser/o3j99 (106ae 15007%.c)     dife chasser/o3j99 (1960e%.c)     dife chasser/o3j99 (1960e%.c)     dife chasser/o3j99 (196 | ettos (nor) Ke<br>//div><br>OJ<br>DOM Breakpoints Properties Accessibility<br>:hev .ets +_ C                                                                                                    |  |  |
| France |                                                                                                    |                    |           | <pre>element.style { } .L5001 { display: flex; ## flex.direction: column; align.items: conter; } </pre>                                                                                                    | (index):139                                                                                                    |  |  |
|        | Neutre en carbone depuis 2007                                                                                          |                    |           | .LLD4me {<br>min-height: 150px;<br>max-height: 290px;<br>height: calc(100% - 560px);<br>}                                                                                                    | (index):139                                                                                                    |  |  |
|        | A propos Publicité Entreprise Comment fonctionne la recherche<br>Info consommateurs Confidentialité Conditions Paramét | e Google ?<br>tres |           | .03j99 {<br>flex-shrink: 0;<br>box sizing: border box;<br>}                                                                                                    | (index):139                                                                                                    |  |  |

4. Une fois cette fenêtre apparu cliquer sur la double flèche puis sur greenIT, voir photo.

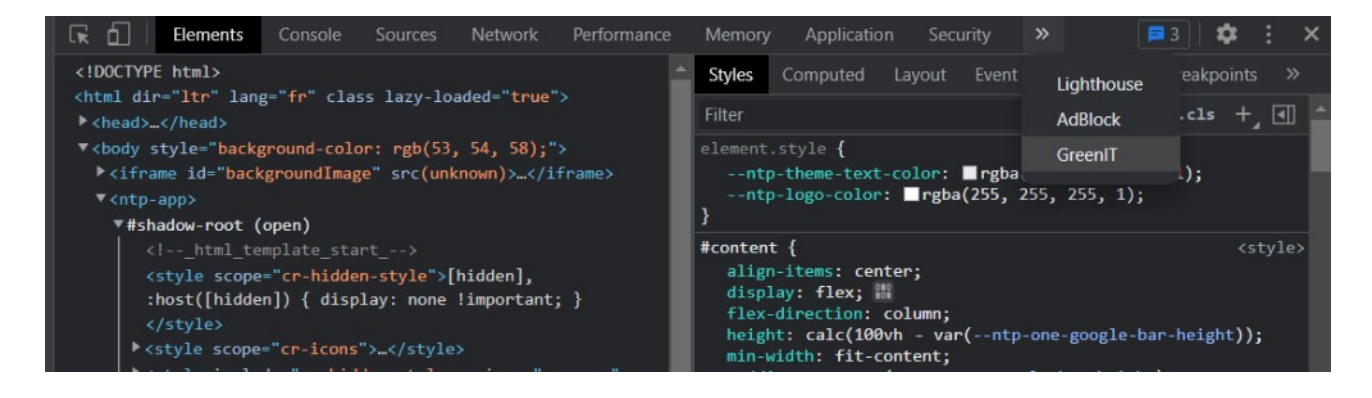

5. Il se peut que greenIT n'apparaissent pas pour cela cliquer sur le « puzzle » à droite de la barre d'url pour sur l'extension. Puis recommencer l'étape 4.

| 🛱 GreenIT-Analysis - Chrame Web 🗙 🕂                                                                 |                                                                                                    | ×        | 8.00 | C |
|----------------------------------------------------------------------------------------------------|----------------------------------------------------------------------------------------------------|----------|------|---|
| ← → C 🔒 chrome.google.com/webstore/detail/greenit-analysis/moltbthffeklkbebfclfaii/lefjftcpad?hl=fr |                                                                                                    | ¢        | ☆    | ۲ |
| M Gmail 🝺 YouTube 💡 Maps 🥱 Copywriting Prabiqu Extensions                                           |                                                                                                    |          |      |   |
| chrome web store                                                                                    | Aucun accés nécessaire<br>Ces extensions n'ont pas besoin de vo<br>modifier des informations sur ce site. | ir ni de |      |   |
| Accueil > Extensions > GreenIT-Analysis                                                             | 🚺 AdBlack — le meilleur bloqueu                                                                           |          |      | 3 |
|                                                                                                    | ⊱ Color Picker                                                                                            |          |      | 1 |
| HG GreenIT-Analysis Supprin                                                                         | ∯ GreenIT-Analysis                                                                                        | 1        |      | 1 |
| TT Proposé par : didierfred                                                                         | Green I - Ana<br>Gérer les extensions                                                                     | iysis    |      |   |
| ★★★★ 3 Outils de développement 2 7000+ utilisateurs                                                 |                                                                                                    |          |      | _ |
|                                                                                                    |                                                                                                    |          |      |   |
| Présentation Pratiques en matière de confidentialité Avis Assistance Articles similain              | es                                                                                                    |          |      |   |
|                                                                                                    |                                                                                                    |          |      |   |

6. Une fois cela réaliser normalement une fenêtre comme ceci devrait apparaître.

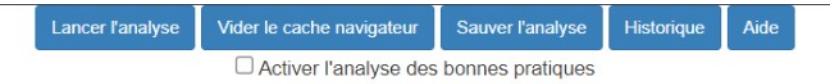

7. Cliquez sur « lancer l'analyse » si vous voulez analyser votre site web, vous pouvez aussi sauvegarder l'analyse (« sauver l'analyse ») et la retrouver dans l'onglet « historique ». Vous pouvez aussi analyser les bonnes pratique du site web cocher « Activer l'analyse des bonnes pratiques » puis relancer l'analyse. Maintenant c'est à vous de jouer !